# Secure True North Portal Account Activation

# The information below outlines the process of activating an online account for the Secure True North Portal with the Louis Riel School Division.

#### Step 1:

A) Navigate to the Sign In page for the Secure True North Portal: <u>https://mytruenorth.ca/appindex.php?db=louisriel</u>

## Step 2:

Click the appropriate Link.

For education partners:

Agents Start Here For active agents. Create and submit online student applications.

For parents and students:

Parents and Students Start Here
For parent contacts of enrolled students, parents who are no

#### Step 3:

Click the Reset Password link. Only click this link once.

## Step 4:

Enter your email address. (For agents only: **This must be your official agent "email 1" address we have on file**.) Press the **Reset Password** button. You will see a confirmation message that an email has been sent.

2

Reset Password

#### Step 5:

Check your inbox for a message with subject starting with "Password Reset Instructions". If you do not see this message within five minutes, please check your junk/spam folder. **Click the link to complete the password request**. You will see a message "Reset Password Complete".

#### Step 6:

Return your inbox and locate a new message with subject "TRUE North Password". **Copy the temporary password to your clipboard**. Click the Sign In link.

#### Step 7:

Login using your email address and temporary password copied from step 5.

#### Step 8:

Change your password by entering your old "temporary" password from step 5, and a new password of your choosing. Press **Change Password** button. Click **Continue.**